## EOB's Now Available on Humboldt IPA Provider Portal

Effective immediately, you are able to download an EOB for any claims processed by the IPA in the last 24 months.

To access this functionality, follow these steps:

On the "Main" Tab, click on the "Providers" menu and select "EOB History". You will be presented with a search screen. You can search using any combination of the criteria but Company ID is required.

Once you've entered your search criteria, click "Search" then click the printer icon next to the EOB you'd like to view/print.

Check numbers are displayed on the screen. If you are looking for an EFT Trace Number, scroll to the right.

If you have any questions about this service, please don't hesitate to contact us via email at <u>eznet@humboldtipa.com</u> or call us at 707.443.4563.

|                                                                                                    | The Hu<br>2662 F<br>Eureka | The Humboldt Indeper<br>2662 Harris Street<br>Eureka, CA 95503 |               | ndent Practice Asso<br>707.443.4563 Phone<br>707.443.2527 Fax |                               | ation                |              |
|----------------------------------------------------------------------------------------------------|----------------------------|----------------------------------------------------------------|---------------|---------------------------------------------------------------|-------------------------------|----------------------|--------------|
| Dashboard Main                                                                                                    | Z-EDI                      | Settings                                                       | Logou         | ıt                                                            |                               |                      |              |
| Tuesday, September 05, 2017 11                                                                                                    | .42:53 AM                  |                                                                |               |                                                               |                               | We                   | lcome CHRISO |
| Providers Membe                                                                                                    | ers 🔻                      | Auth/Referrals                                                 | Claims        | References                                                    | <ul> <li>Favorites</li> </ul> | Ge                   | neral        |
| Provider Search Providers                                                                                                    | >> EOB History             |                                                                |               |                                                               |                               |                      |              |
| Reports                                                                                                    |                            |                                                                | EOB History   |                                                               |                               |                      | 0            |
| Company ID:       CALC - CALIFORNIACARE HEALTH P ∨         Vendor:          Paid Date From:       9/1/2015 ▼ Io: 9/5/2017 ▼         Sogt By:       VENDOR ID ▼         Search       Clear |                            |                                                                |               |                                                               |                               |                      |              |
| Print Company ID Pa                                                                                                    | ayee ID                    | Payee Name                                                     | Payee Type    | Check Prefix                                                  | Check Number                  | Check Date           | Check Clear  |
| CALC 6                                                                                                    | 80351509                   | HUMBOLDT IPA                                                   | V             |                                                               |                               | 10/12/2016           |              |
| CALC 6                                                                                                    | 80351509                   | HUMBOLDT IPA                                                   | V             |                                                               |                               | 3/9/2017             |              |
| CALC 6                                                                                                    | 80351509                   | 51509 HUMBOLDT IPA                                             |               |                                                               | 4/14/2017                     |                      |              |
| CALC 6                                                                                                    | 80351509                   | HUMBOLDT IPA                                                   | V             |                                                               |                               | E/10/2017            |              |
| CALC 6                                                                                                    | 80351509                   | HUMBOLDT IPA                                                   | V             |                                                               | Т                             | o see the EFT Tra    | ce Number,   |
| CALC 6                                                                                                    | 80351509                   | HUMBOLDT IPA                                                   | V             |                                                               |                               | scroll to the right. |              |
| CALC 6                                                                                                    | 80351509                   | HUMBOLDT IPA                                                   | V             |                                                               | <u> </u>                      | 8/10/2016            |              |
| <                                                                                                    | Pa                         | ge 1 📎 of 5 <mark>1</mark>                                     | 2 🕨 🚺 Total 1 | (tem(s): 43 10 🗸                                              |                               |                      | - >          |